## Guida di base all'utilizzo di

# wooclap

*Wooclap* è un software di *instant pooling,* integrato con Aulaweb, che permette di creare quiz, sondaggi e brainstorming per i propri studenti, in aula e a distanza. Per partecipare, i frequentanti devono collegarsi con il proprio *device* al sito del quiz creato dal docente, rispondendo alle domande che appariranno sullo schermo.

Può servire per i seguenti scopi:

- Proporre 4-5 quiz agli studenti alla fine della lezione sugli argomenti appena spiegati. In questo modo, il docente può comprendere da subito in quali argomenti gli studenti mostrano maggiore difficoltà, riprendendo i contenuti più compplessi nella lezione successiva;
- fornire agli studenti un feedback immediato sul proprio apprendimento dei contenuti;
- Oltre che i quiz, il presenta anche altre attività come *find on image* e *word cloud*, con cui è possibile promuovere negli studenti una maggiore capacità di osservazione e di argomentazione delle proprie idee, raccogliendo in poco tempo le risposte/opinioni di tutti i partecipanti.

Inoltre, presenta i seguenti vantaggi:

- non richiede l'installazione di app;
- non richiede la registrazione di un account;
- i quiz possono essere preparati prima della lezione;
- il docente può tenere traccia delle risposte date dagli studenti.

Detto ciò, vediamo come possiamo creare passo-passo un quiz su Wooclap.

- Indice dei contenuti
- 1. Accedere a Wooclap
- 2. Creare i quiz
- 3. Avviare i quiz con gli studenti

#### 1. Accedere a Wooclap

Per creare un quiz, bisogna seguire i seguenti passaggi:

- 1. andare sulla pagina Aulaweb del proprio corso;
- 2. in alto a destra, cliccare sulla rotellina. Nel menu a tendina, selezionare Attiva modifica;
- 3. ora è possibile modificare i contenuti della pagina. Cliccare su *Aggiungi una attività o una risorsa*. Si apre una finestra con una lista di app e attività, scorrere verso il fondo e selezionare *Wooclap*;

- 4. dare un nome al quiz, ad es. "Lezione del 23 marzo". Infine, cliccare su Salva e visualizza;
- 5. si aprirà la schermata principale di Wooclap.

### 2. Creare i quiz

Al centro della schermata, appaiono molte attività. Eccone alcuni esempi:

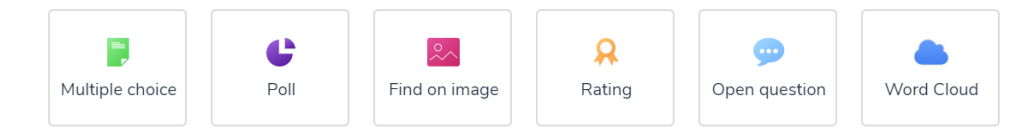

Al momento, quello che a noi importa è il primo riquadro, *Multiple choice*, che ci permetterà di creare dei quiz a risposta multipla con i seguenti passaggi:

1. cliccare su *Multiple choice*. Apparirà la seguente schermata dove riportiamo un esempio di compilazione di un quiz:

| Create a Multiple Choice Question<br>Enter the question you want to ask your audience |                                  |   |           |   |  |
|---------------------------------------------------------------------------------------|----------------------------------|---|-----------|---|--|
| Þ                                                                                     | Qual è la capitale della Svezia? |   |           |   |  |
| Answers<br>Enter the answers and pick at least one correct answer                     |                                  |   |           |   |  |
|                                                                                       | <b>~</b>                         | Þ | Stoccolma | Ī |  |
|                                                                                       |                                  | Þ | Helsinki  |   |  |
|                                                                                       |                                  | B | Oslo      | Ī |  |

- dopo aver compilato e selezionato quella che è la risposta corretta nel riquadro con la spunta
  √, clicchiamo sul pulsante Save è anche possibile aggiungere delle immagini alla domanda o
  alle risposte cliccando sul simbolo dell'immagine;
- 3. dopo aver creato i quiz, li ritroveremo nella schermata principale sotto forma di elenco:

| 📄 1. Qual è la capitale della Svezia? | EDIT | START |
|---------------------------------------|------|-------|
| 2. Qual è la capitale della Francia?  | EDIT | START |
| 3. Qual è la capitale della Spagna?   | EDIT | START |
| 4. Qual è la capitale della Grecia?   | EDIT | START |

4. possiamo cambiare l'ordine dei quiz spostandoli con il mouse, modificarli cliccando su *EDIT* o eliminarli cliccando sul pulsante ••• e poi sul pulsante *Elimina*.

La struttura dei nostri quiz è completa, siamo pronti per utilizzarli in aula o online.

#### 3. Avviare i quiz con gli studenti

Ora che abbiamo creato i quiz, vediamo come avviarli quando saremo in aula o online.

 innanzitutto, dobbiamo comunicare agli studenti quale sarà il sito del nostro quiz. Nella schermata principale, in alto appare un riquadro in cui è possibile inserire il nome che vogliamo dare al nostro quiz – nel nostro caso "Geografia". Perciò, l'indirizzo da comunicare agli studenti è www.wooclap.com/GEOGRAFIA.

www.wooclap.com/GEOGRAFIA 🖋

- 2. gli studenti si collegano con il proprio PC/smartphone/tablet e non sarà loro richiesto di effettuare nessuna registrazione. Sul loro schermo appare una schermata che dice *Raise your head, there's no vote in progress at the moment. You will be notified when a vote is started;* 
  - a. nel caso in cui gli studenti dovessero avere problemi di accesso, si suggerisce di:
    - i. verificare che per gli studenti non sia richiesta nessuna forma di autenticazione per accedere alle attività di Wooclap. Per farlo, è sufficiente

cliccare sulla rotellina 👻 in alto a destra e verificare che la voce Authentication sia disattivata;

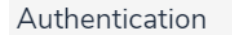

- ii. chiedere agli studenti di inserire nuovamente il codice di Wooclap nei loro browser.
- 3. facciamo partire il quiz cliccando sul pulsante *START* che troviamo nella barra centrale sopra i nostri quiz:

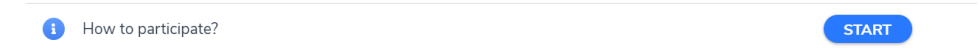

4. appare una schermata scura come la seguente, dove noi abbiamo il pieno controllo dei quiz che mostriamo ai nostri studenti:

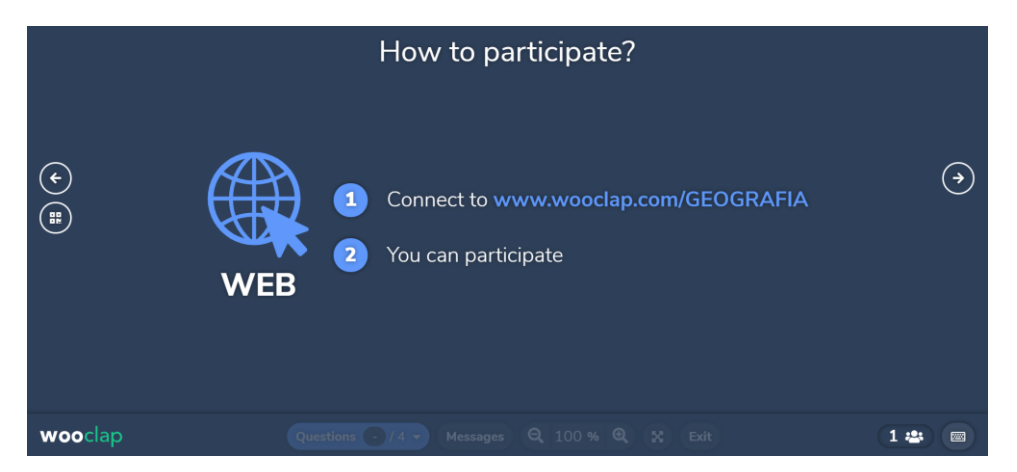

- 5. spieghiamo brevemente i pulsanti presenti sulla schermata:
  - a. le frecce ai lati servono per passare da un quiz all'altro;
  - b. in basso a sinistra vi è lo stato di avanzamento dei quiz;
  - c. il pulsante *EXIT* serve per tornare alla schermata principale di Wooclap;
  - d. in basso a destra vi sono i partecipanti al nostro quiz nel nostro caso 1.
- 6. per far partire i nostri quiz, clicchiamo sulla freccia a destra e ci appare la seguente schermata:

|     |      |           | www.wooclap.com/GEOGRAFIA                         |  |
|-----|------|-----------|---------------------------------------------------|--|
|     |      |           | Qual è la capitale della Svezia?                  |  |
| ¢   | 1    | Stoccolma | 0% 0 1                                            |  |
|     | 2    | Helsinki  | 0% 0 2                                            |  |
|     | 3    | Oslo      | 0% 0 2                                            |  |
| woo | clap |           | estions 1/4 - Messages 🚔 Q 100 % Q 💥 Exit 0/1 🔹 i |  |

- 7. da qui possiamo vedere il numero di studenti che ha risposto alla domanda e quali risposte hanno selezionato;
- 8. per mostrare agli studenti la risposta corretta, dobbiamo cliccare sulla spunta √ a sinistra, facendo apparire la seguente schermata:

|        |      | A You cannot vote anymore                                         |  |
|--------|------|-------------------------------------------------------------------|--|
|        |      | Qual è la capitale della Svezia?                                  |  |
| ۲<br>۲ | 1    | Stoccolma                                                         |  |
|        |      |                                                                   |  |
|        |      |                                                                   |  |
| woo    | clap | Questions 1/4 - Messages 🗿 🍳 100 % 🍭 🛞 Edt 🕴 100% correct 1/1 🖶 🚺 |  |

9. Se lo studente ha risposto correttamente, gli appare una schermata come la seguente:

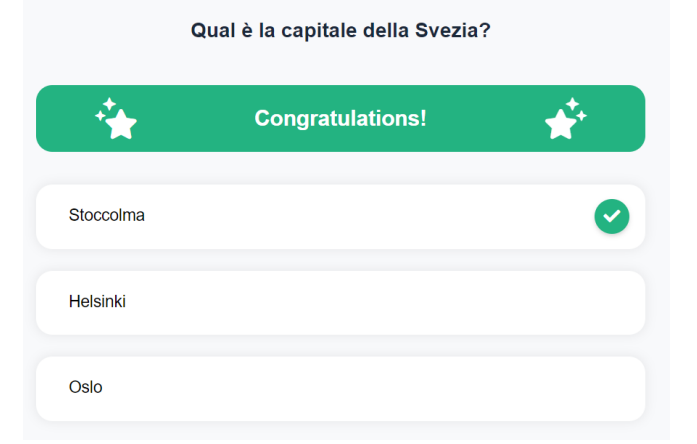

10. eseguiamo queste procedure fino alla fine del quiz. Quando abbiamo terminato, clicchiamo sul pulsante *EXIT* in basso a destra.

| Suggerimenti |
|--------------|
|              |

- 1. i quiz possono essere proposti all'inizio della lezione come ripasso; durante la lezione per rendere la lezione più interattiva; alla fine della lezione per verificare l'apprendimento di quanto spiegato;
- 2. non proporre più di 5 quiz alla volta per evitare il sovraccarico cognitivo ma questo numero può variare a seconda della disciplina e dello scopo per cui li si utilizza nel proprio corso;
- 3. verificare che nella propria aula vi sia una buona connessione wi-fi o un buon segnale 4G, così da non incorrere in problemi di rete.